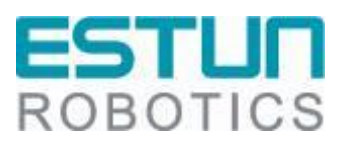

# ER系列工业机器人PROFINET 调试 手册

**RCS2**V1.00

南京埃斯顿自动化股份有限公司 南京埃斯顿机器人工程有限公司

-本文档符合 ISO 体系要求,并会根据 IPD 体系变化更新-

### 文档修订记录

| 序<br>号 | 版     | 修订日期       | 修订概述 | 修订人 |
|--------|-------|------------|------|-----|
| 1      | V1.00 | 2022.01.17 | 新建文档 | 臧秀娟 |
| 2      |       |            |      |     |
|        |       |            |      |     |
|        |       |            |      |     |
|        |       |            |      |     |
|        |       |            |      |     |
|        |       |            |      |     |
|        |       |            |      |     |
|        |       |            |      |     |
|        |       |            |      |     |

### 目录

| 前 | 言。 |     |       | 1 |
|---|----|-----|-------|---|
|   |    | 读者  | 行对象   | 1 |
|   |    | 注意  | 意事项   | 1 |
|   |    | 安全  | ≥说明   | 1 |
| 第 | 1  | 章   | 功能概述  | 2 |
| 第 | 2  | 章   | 协议介绍  | 3 |
|   |    | 2.1 | 主要指标  | 4 |
|   |    | 2.2 | 功能配置  | 4 |
| 第 | 3  | 章   | 调试说明  | 6 |
|   |    | 3.1 | 硬件接线图 | 6 |
|   |    | 3.2 | 调试过程  | 6 |
|   |    |     |       |   |

### 前言

本手册适用于控制系统 RCS2 V1.26.00 及以上版本,介绍埃斯顿 ER 系列机器人 PROFINET 功能调试方法。

#### 读者对象

本手册仅供埃斯顿机器人相关技术支持人员使用。

#### 注意事项

- 在安装和调试这些组件时,操作人员必须严格遵循本文档的说明和解释。
- 相关负责人员必须确保所述产品的应用或使用满足所有安全要求,包括相关法律、法规、准则和标准。
- 尽管本文档经过精心编制,但由于其中所描述的产品仍处于不断更新换代中,我们可能不会在每次更新后都检查文档中所描述的产品性能数据、标准或其它特性总是与实际产品相一致。
- 本文档中难免会出现一些技术或者编辑错误,我们保留随时对文档信息做 出修改之权力,恕不另行通知。对于已经变更的产品,如果本文档中的数据、图表以及文字描述没有修改,我们将不再特别加以声明。
- 任何人不得对软、硬件配置进行文本档中规定之外的修改,ESTUN公司 对因此而造成的一切后果不承担任何责任。
- 本文档中出现图示单位在没有特别标注说明时,默认单位为毫米 mm。

#### 安全说明

| ▲ 警告        | 受伤的危险<br>不遵守本标志相关的安全说明将危及个人生命和健康<br>安全。     |
|-------------|---------------------------------------------|
| ⚠注意         | 对环境和设备有危险<br>不遵守本标志相关安全说明可能明显危害环境和设备<br>安全。 |
| <b>і</b> 说明 | 说明或提示<br>该标志表示这些信息能够帮助您更好的理解安全说<br>明。       |

## 第1章 功能概述

PROFINET 接口是指外部逻辑控制器通过标准 PROFINET 协议与机器人通讯的一种通讯方式。

### 第2章 协议介绍

PROFINET由PROFIBUS国际组织(PROFIBUS International, PI)推出,是一种开放式的工业以太网标准,主要用于工业自动化和过程控制领域,符合IEEE 802.3规范下的内容,具备自动协商、自动交叉的功能。

PROFINET是新一代基于工业以太网技术的自动化总线标准,因此具有和标准以太网相同的一些特性,如全双工、多种拓扑结构等,其速率可达百兆或千兆。 另外它也有自己的独特之处,如:能够实现实时的数据交换,是一种实时以太网; 与标准以太网兼容,可一同组网等。

PROFINET使用了物理层、链路层、网络层、传输层与应用层协议,其中物理层规定了百兆或千兆的传输速率,网络层与传输层则沿用了TCP/IP协议族的标准,而独到之处在于数据链路层与应用层的规范。协议的各层结构如下图所示:

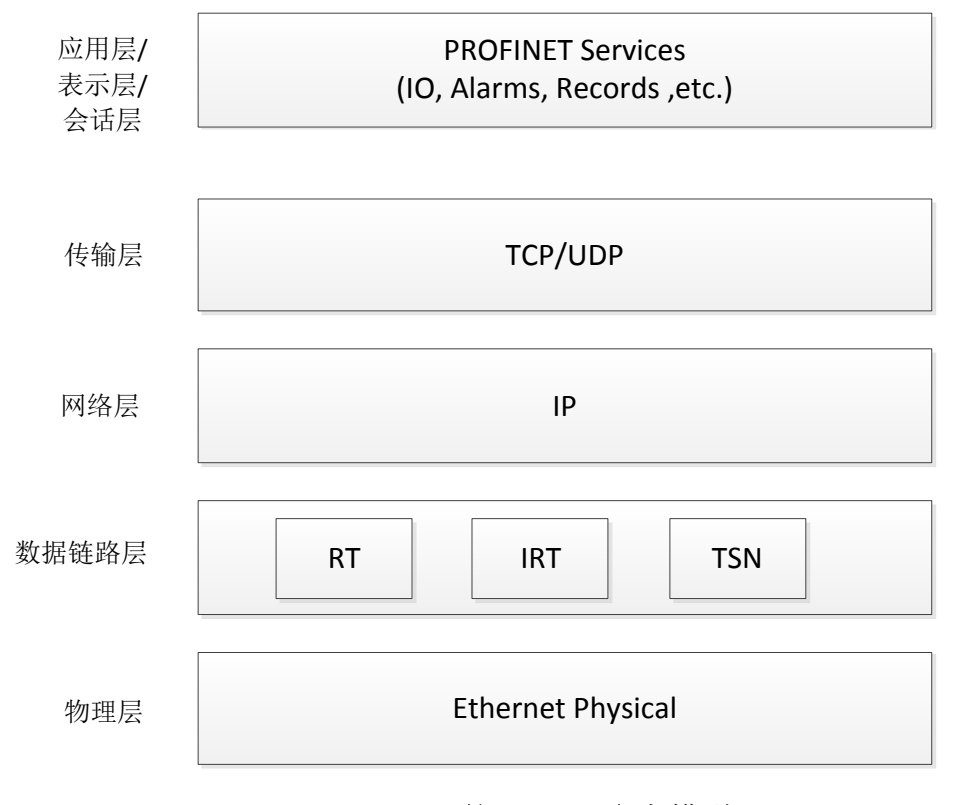

PROFINET的ISO/OSI参考模型

- 2.1 主要指标
  - 1. 机器人具有PROFINET功能,通讯数据支持输入输出各256个字节;
  - 在Multiprog编程环境中,用户可通过配置相关数据,将PROFINET数据 解析实现命令/状态交互;
  - 3. 通讯周期由西门子PLC进行设置;
  - 4. 设备的GSD文件由厂家提供;

#### 2.2 功能配置

机器人标准产品出厂时,默认并未支持 PROFINET 功能,需要进行如下配置:

1、 硬件支持;

需要增加相应的硬件模块 GW-PNS256RE(XB6-P2000HE、GW-ECS256LE、GW-PNS256RE);

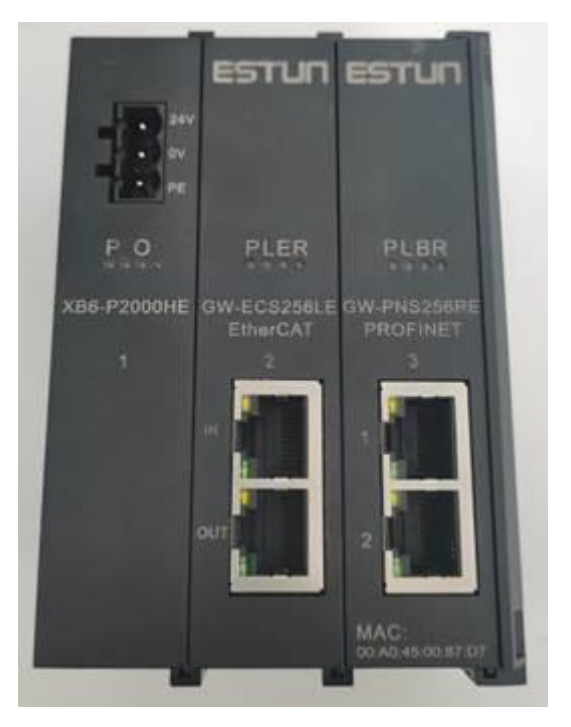

- 2、 系统配置:
  - a) 将控制器的第三个或第四个网卡从 Windows 系统移到实时系统下;
  - b) runtime 包文件配置, rtk/eclr\_config.ini 文件中相关配置, 示例如下 (假设将第三个网卡移到实时系统下):

| [ECAT1]              |        |
|----------------------|--------|
| EtherCATMasterEnable | = 1    |
| LinkLayerType        | = 1    |
| MasterInstance       | = 3    |
| CycleTime            | = 1000 |
| MasterPrioBase       | = 45   |
| DomMode              | = 2    |
| LicenseKey           | =      |

3、 PLC 软件:

在 Multiprog 工程中,将模块进行相应的配置,相应的 pdo 数据即是 PROFINET 传输的数据。之后解析此数据进行机器人的相关控制即可。

### 第3章 调试说明

该部分选用硬件 SIMATIC S7-1200 为例,说明如何使用 PROFINET 接口与 机器人交互数据。

3.1 硬件接线图

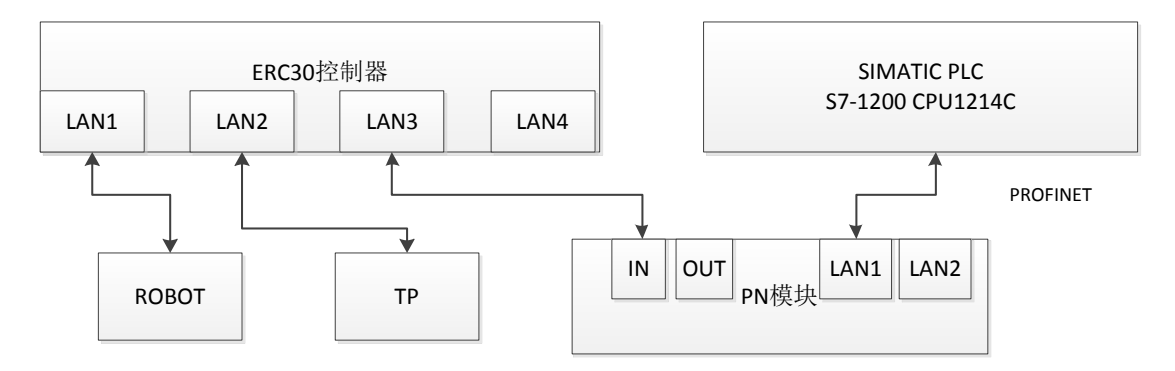

3.2 调试过程

#### 3.2.1 西门子 PLC 配置

1、打开西门子的博途软件,新建工程,添加设备。

| 项目() 編輯(2) 視照(2) 法项(2) 法项(2) 法项(2) 法项(2) 法项(2) 法项(2) 法项(2) 法项(2) 法项(2) 法项(2) 法 (2) 法 (2) 法 (2) 法 (2) 法 (2) 法 (2) 法 (2) 法 (2) 法 (2) 法 (2) (2) (2) (2) (2) (2) (2) (2) (2) (2)                                                                                                    |            |
|----------------------------------------------------------------------------------------------------|------------|
| ●       ●       ●       ●       ●       ●       ●       ●       ●       ●       ●       ●       ●       ●       ●       ●       ●       ●       ●       ●       ●       ●       ●       ●       ●       ●       ●       ●       ●       ●       ●       ●       ●       ●       ●       ●       ●       ●       ●       ●       ●       ●       ●       ●       ●       ●       ●       ●       ●       ●       ●       ●       ●       ●       ●       ●       ●       ●       ●       ●       ●       ●       ●       ●       ●       ●       ●       ●       ●       ●       ●       ●       ●       ●       ●       ●       ●       ●       ●       ●       ●       ●       ●       ●       ●       ●       ●       ●       ●       ●       ●       ●       ●       ●       ●       ●       ●       ●       ●       ●       ●       ●       ●       ●       ●       ●       ●       ●       ●       ●       ●       ●       ●       ●       ●       ●       ●       ●       ●                                                                                                          |            |
| 项目材       项目 → 设备和网络         设备       ● 日本         1       ● 日本         1       ● 日本 <tr< td=""><td></td></tr<>                                                                                                    |            |
| 设备       運行       所名       運行       所名       原       所名       原       所名       原       所名       原       所名       原       所名       所名       原       所名       所名       #       #       所名       #       #       #       #       #       #       #       #       #       #       #       #       #       #       #       #       #       #       #       #       #       #       #       #       #       #       #       #       #       #       #       #       #       # </td <td>_ = = ×</td>                                                                                                    | _ = = ×    |
| 図     回     回     P     P<                                                                                                    | 备视图        |
| <ul> <li>第 顶目1</li> <li>□ 顶目1</li> <li>□ 顶目1</li> <li>□ 顶目1</li> <li>□ 顶目1</li> <li>□ 顶目1</li> <li>□ 顶目1</li> <li>□ 顶目1</li> <li>□ 顶目1</li> <li>□ 添加前设备</li> <li>□ 添加前设备</li> <li>□ 示式和前设备</li> <li>□ 示式和前设备</li> <li>□ 示式和前设备</li> <li>□ 示式和前设备</li> <li>□ 示式和前设备</li> <li>□ 示式和前式</li> <li>□ 示式和前式</li></ul> | лык<br>Унк |
|                                                                                                    |            |
|                                                                                                    |            |
|                                                                                                    |            |
| 第 → 県本分组的设备 第 支全设置 ● 10 支全设置 ● 10 文档设置 ● 10 支档设置 ● 10 首直和政策 ● 10 首直和政策                                                                                                    |            |
| ▶ 100 安全设置         ●           ▶ 100 文档设置         ●           ▶ 100 文档设置         ●           ▶ 100 文档设置         ●           ▶ 100 文档设置         ●           ▶ 100 文档设置         ●           ▶ 100 文档设置         ●           ▶ 100 文档设置         ●           ▶ 100 文档设置         ●           ▶ 100 文档设置         ●           ▶ 100 文档设置         ●                                                                                                    |            |
| <ul> <li>▶ 録 公共数据</li> <li>▶ 団 文档设置</li> <li>▶ 급 语言和波频</li> <li>▶ 급 確認均可</li> <li>▶ 面 在线访问</li> <li>▶ 面 在线访问</li> </ul>                                                                                                    |            |
| ▶ 国文档设置     ▶ 国文档设置     ▶ 国 文档设置     ▶ 国 在线访问     ▶ 国 在线访问     ▶ 国 在线访问                                                                                                    |            |
|                                                                                                    |            |
| ▶ La 在线访问                                                                                                    |            |
|                                                                                                    |            |
|                                                                                                    |            |
|                                                                                                    |            |
|                                                                                                    |            |
|                                                                                                    |            |
|                                                                                                    |            |
|                                                                                                    | >          |

2、测试使用西门子 PLC 型号 SIMATIC S7-1200 CPU 1214C DC/DC/DC 6ES7 214-1AG40-0XB0,如下图所示

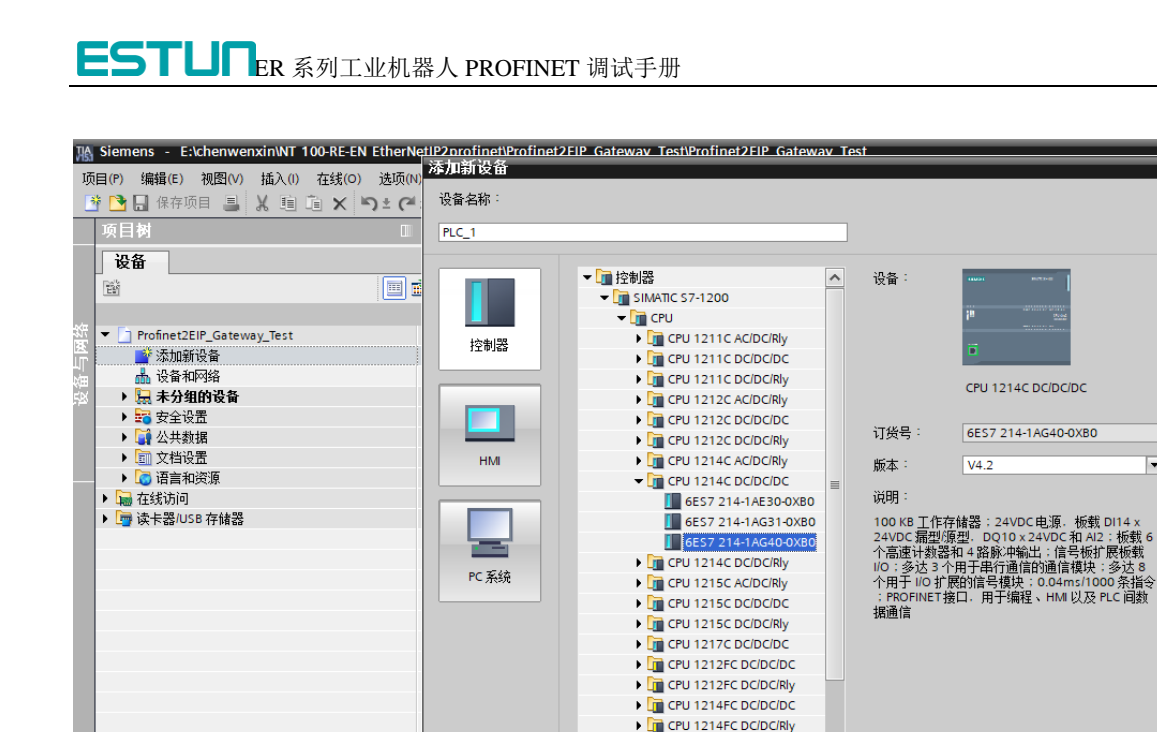

v

取消

确定

3、点击 PLC 设备网口,点击"以太网地址",设置 PLC 的本地地址,该地 址要与网关地址在同一网段。

<

🛃 打开设备视图

∨ 详细视图

 CPU 1215FC DC/DC/DC CPU 1215FC DC/DC/Rly CPU SIPLUS CPU SIPLUS CPU SIPLUS CPU SIPLUS CPU SIPLUS CPU SIPLUS CPU SIPLUS CPU SIPLUS CPU SIPLUS

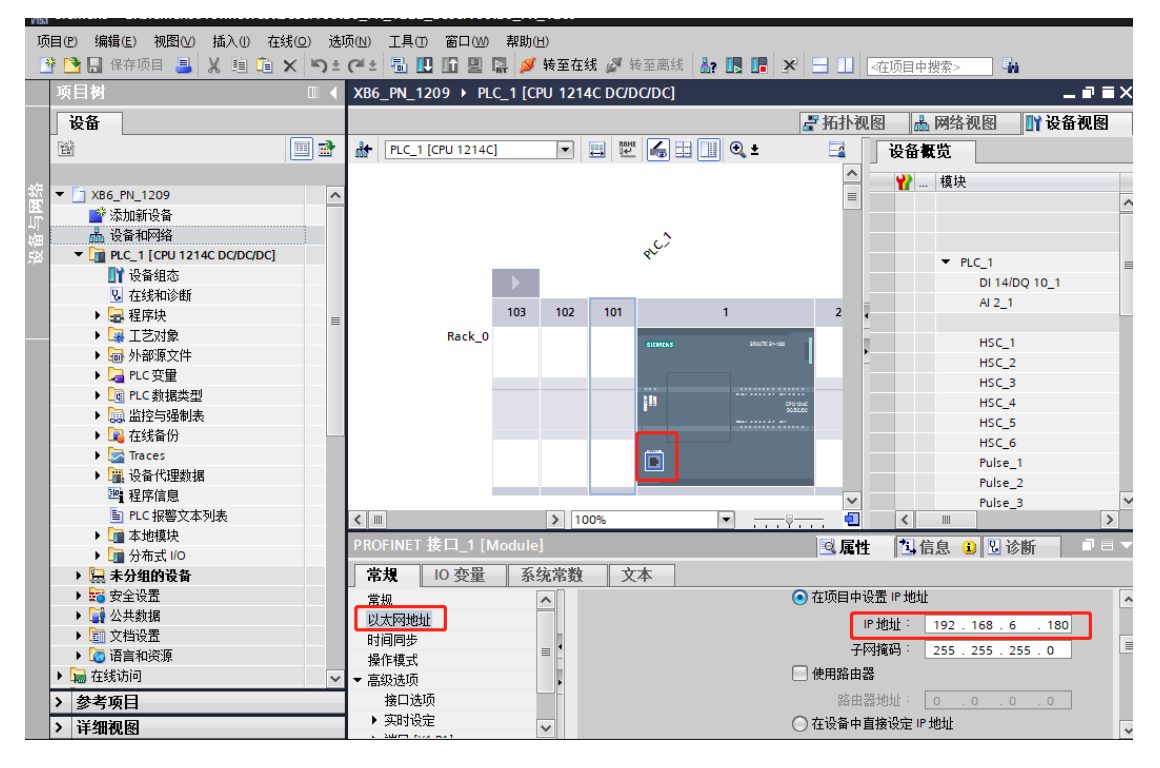

4、在博图 TIA 中导入 GW-PNS256RE 模块的 GSD 文件配置 PN 通信。

|                                                                                                    |                          |                                 |                |                  |                 |          |                   |        |                        | = ×         |  |  |  |
|----------------------------------------------------------------------------------------------------|--------------------------|---------------------------------|----------------|------------------|-----------------|----------|-------------------|--------|------------------------|-------------|--|--|--|
| Gemens - Ensiemenswrotinettesusesen     G可(P) 编辑(F) 初閉(A) 括入(A) 在线(A)                                                                                                    | VOXB6_PN_1222_Be         | ServoxB6_PN_1209<br>窗口(W) 帮助(H) |                |                  |                 |          |                   |        |                        | _ • ×       |  |  |  |
| 第 Charles 1041(1) 11(10) 12(10) 第 Charles 10(10) 11(10) 12(10) 第 Charles 10(10) 11(10) 12(10) 第 Charles 10(10) 11(10) 12(10) 12(10) 第 Charles 10(10) 12(10) 12(10) 12(10) 第 Charles 10(10) 12(10) 12(10) 12(10) 12(10) 第 Charles 10(10) 12(10) 12( | ★ 设置(S)                  |                                 | 👪 🔊 转至离线       | 約 🖪 🖪 🛪          |                 | 项目中搜索>   | <b>9</b> 4        |        | Totally Integrated A   | PORTAL      |  |  |  |
| 项目树                                                                                                    | 支持包(P)                   |                                 | C DC/DC/DC]    |                  |                 |          | - 1               | ∎×∎ •  | 硬件目录                   |             |  |  |  |
| 设备                                                                                                    | 管理通用站描述文                 | (件(GSD) (D)                     |                |                  | 🛃 拓扑视图          | 🔒 网络视图   | 🛛 📝 设备初           | 18     | 选项                     |             |  |  |  |
| 1<br>1<br>1<br>1<br>1                                                                                                    | 居町 Automation            | License Manager(A)              | . 🗹 🍊 🖽        | 🔢 🔍 ±            |                 | 设备概览     |                   | 1      |                        | 二 尾         |  |  |  |
|                                                                                                    | 型 並小参考文本(₩)     ① 会局底(G) | •                               |                |                  | <u> </u>        | ₩ 模块     |                   |        | ▼ 目录                   |             |  |  |  |
| x ▼ XB6_PN_1209                                                                                                    |                          |                                 |                |                  | =               |          |                   | ^      | <捜索>                   | -** fini 4m |  |  |  |
| ▲ 设备和网络                                                                                                    |                          |                                 | c)             |                  |                 |          |                   |        | ☑ 过滤 配置文件 <全部>         | - 💷 🖳       |  |  |  |
| ▼ ■ PLC_1 [CPU 1214C DC/DC/DC] ○ 公務組本                                                                                                    |                          | _                               | 8 <sup>1</sup> |                  |                 | ▼ PLC_1  |                   | =      | ▶ [m] CPU<br>▶ [m] 信号板 | 在约          |  |  |  |
| 3 在线和诊断                                                                                                    |                          |                                 |                |                  | _               | DI       | 14/DQ 10_1<br>2 1 |        | ▶ 🛅 通信板                | Ţ           |  |  |  |
|                                                                                                    | =                        | 103 102                         | 101            | 1                | 2               |          | -                 |        | ▶ [1] 电池板<br>▶ [1] DI  |             |  |  |  |
| <ul> <li>▶ 圖 外部源文件</li> </ul>                                                                                                    |                          | Nack_0                          | SIGNERS        |                  |                 | HS       | C_1<br>C 2        | - 11   | ▶ 🛅 DQ                 |             |  |  |  |
| ▶ 🛁 PLC 変量                                                                                                    |                          |                                 |                |                  |                 | HS       | ē.                |        | Im Al                  | <b>光</b>    |  |  |  |
| <ul> <li>▶ □ 监控与强制表</li> </ul>                                                                                                    |                          |                                 | 1n             |                  | 1 dané<br>00.00 | HS       | C_4<br>C 5        | - 11   | AQ                     |             |  |  |  |
| ▶ 🙀 在线备份                                                                                                    |                          |                                 |                |                  |                 | HS       | C_6               | - 11   | ▶ [] Al/AQ<br>▶ ] 通信模块 |             |  |  |  |
| ▶ 🔛 设备代理数据                                                                                                    |                          |                                 |                |                  |                 | Pul      | se_1<br>se 2      | - 8    | ▶ 🛅 工艺模块               |             |  |  |  |
| 1 程序信息                                                                                                    |                          |                                 |                |                  | ~               | Pul      | se_3              | ~      |                        |             |  |  |  |
| 三 1 1 1 1 1 1 1 1 1 1 1 1 1 1 1 1 1 1 1                                                                                                    |                          | > 10                            |                | I <b>▼</b> I — Ş |                 | < II     |                   |        |                        |             |  |  |  |
| 管理通用站描述文                                                                                                    | 件                        |                                 |                |                  |                 |          |                   |        |                        | ×           |  |  |  |
| 司空港的CED                                                                                                    | L IZ                     | 161 CED                         |                |                  |                 |          |                   |        |                        |             |  |  |  |
|                                                                                                    | - 씻日4                    | - frj GSD                       |                |                  |                 |          |                   |        |                        |             |  |  |  |
|                                                                                                    |                          |                                 |                |                  |                 |          |                   |        |                        | _           |  |  |  |
| 源路径 <sup>:</sup>   E:                                                                                                    | \Siemens\F               | ProfinetTest                    | BeServol       | XB6_PN_          | 1222_B          | eServolA | dditiona          | IFile: | slGSD                  |             |  |  |  |
|                                                                                                    |                          |                                 |                |                  |                 |          |                   |        |                        |             |  |  |  |
| 导入败经的内容                                                                                                    |                          |                                 |                |                  |                 |          |                   |        |                        |             |  |  |  |
|                                                                                                    |                          |                                 |                |                  |                 |          |                   |        |                        |             |  |  |  |
| 文件                                                                                                    |                          |                                 |                |                  | 版本              | ì        | 吾言                |        | 状态                     |             |  |  |  |
|                                                                                                    | + VBC CW I               |                                 | 0101125        | vest             | 1/2 2           |          | 生:五               |        | 1775<br>T47 +57        |             |  |  |  |
| GSDIVIE-V2.5-500                                                                                                    | 1-XD0-GVV_1              | INSZOORE-Z                      | 0101125.       | .xmi             | V2.5            | 5        | 大店                |        | 已经安装                   |             |  |  |  |
| GSDML-V2.3-Sdo                                                                                                    | t-XB6-PN_S               | 240-20181                       | [25.xm]        |                  | V2.3 英语         |          |                   |        | 已经安装                   |             |  |  |  |
|                                                                                                    |                          |                                 |                |                  |                 |          |                   |        |                        |             |  |  |  |
|                                                                                                    |                          |                                 |                |                  |                 |          |                   |        |                        |             |  |  |  |
|                                                                                                    |                          |                                 |                |                  |                 |          |                   |        |                        |             |  |  |  |
|                                                                                                    |                          |                                 |                |                  |                 |          |                   |        |                        |             |  |  |  |
|                                                                                                    |                          |                                 |                |                  |                 |          |                   |        |                        |             |  |  |  |
|                                                                                                    |                          |                                 |                |                  |                 |          |                   |        |                        |             |  |  |  |
|                                                                                                    |                          |                                 |                |                  |                 |          |                   |        |                        |             |  |  |  |
|                                                                                                    |                          |                                 |                |                  |                 |          |                   |        |                        |             |  |  |  |
|                                                                                                    |                          |                                 |                |                  |                 |          |                   |        |                        |             |  |  |  |
|                                                                                                    |                          |                                 |                |                  |                 |          |                   |        |                        |             |  |  |  |
|                                                                                                    |                          |                                 |                |                  |                 |          |                   |        |                        |             |  |  |  |
|                                                                                                    |                          |                                 |                |                  |                 |          |                   |        |                        |             |  |  |  |
| <                                                                                                    |                          |                                 | 1              | 111              |                 |          |                   |        |                        | >           |  |  |  |
|                                                                                                    |                          |                                 |                |                  |                 |          |                   |        |                        |             |  |  |  |
|                                                                                                    |                          |                                 |                |                  |                 |          |                   |        | -                      | The state   |  |  |  |
|                                                                                                    |                          |                                 |                |                  |                 |          | 际                 |        | 女装                     | 以消          |  |  |  |
|                                                                                                    |                          |                                 |                |                  |                 |          |                   |        |                        |             |  |  |  |

5、添加 GW-PNS256RE 模块设备,并和 PLC 设备连接。

#### ESTURER 系列工业机器人 PROFINET 调试手册 XB6\_PN\_1209 ▶ 设备和网络 \_∎■× 硬件目 🛃 拓扑视图 🛛 📥 网络视图 🔛 设备视图 选项 副硬件 💦 网络 🚼 连接 🛛 田连接 🔽 品 关系 🕎 🐫 🖽 🛄 🕨 🗔 网络概览 连接 ◀ ▶ **∧** 设备 ▼ 目录 × S7-1200 station\_1 <搜索> tini tini PLC\_1 GSD device\_1 . 🖌 过滤 配置文件 <全部> - 📑 PLC\_1 CPU 1214C PNIO GW-PNS256RE 司在线工具 ▶ 1 ○ ▶ 1 ○ ● 1 ○ ○ ○ ○ ○ ○ ○ ○ ○ ○ ○ ○ ○ ○ ○ ○ ○ ○ ○ ○ ○ ○ ○ ○ ○ ○ ○ ○ ○ ○ ○ ○ ○ ○ ○ ○ ○ ○ ○ ○ ○ ○ ○ ○ ○ ○ ○ ○ ○ ○ ○ ○ ○ ○ ○ ○ ○ ○ ○ ○ ○ ○ ○ ○ ○ ○ ○ ○ ○ ○ ○ ○ ○ ○ ○ ○ ○ ○ ○ ○ ○ ○ ○ ○ ○ ○ ○ ○ ○ ○ ○ ○ ○ ○ ○ ○ ○ ○ ○ ○ ○ ○ ○ ○ ○ ○ ○ ○ ○ ○ ○ ○ ○ ○ ○ ○ ○ ○ ○ ○ ○ ○ ○ ○ ○ ○ ○ ○ ○ ○ ○ ○ ○ ^ PNIO PLC\_1 ▶ <u>वि</u> 现场设备 ▼ <u>वि</u> 其它现场设备 PN/IE\_1 ▲ 具它现场设备 ▶ 1 其它以太网设备 ▼ PROFINETIO ▶ 1 Drives ▶ 1 Encoders 副任 🕨 🛅 Gateway 車庫 - 🛅 1/0 🕶 🛅 Sdot X-Bus GW-PNS256RE XB6-PN\_S240 ~ > 100% -< ..... < 💷 Sensors 🧟 属性 🚺 信息 🔒 🗓 诊断 👘 👘 ✓ 信息 常規 设备 ^ 09-808M = 无可用"属性"。 目前未显示任何"属性"。可能未选择对象,或者所选对象没有可显示的属性。 GW-PNS256RE 订货号: 1234567

6、设置 GW-PNS256RE 模块设备 PN 通讯内容。

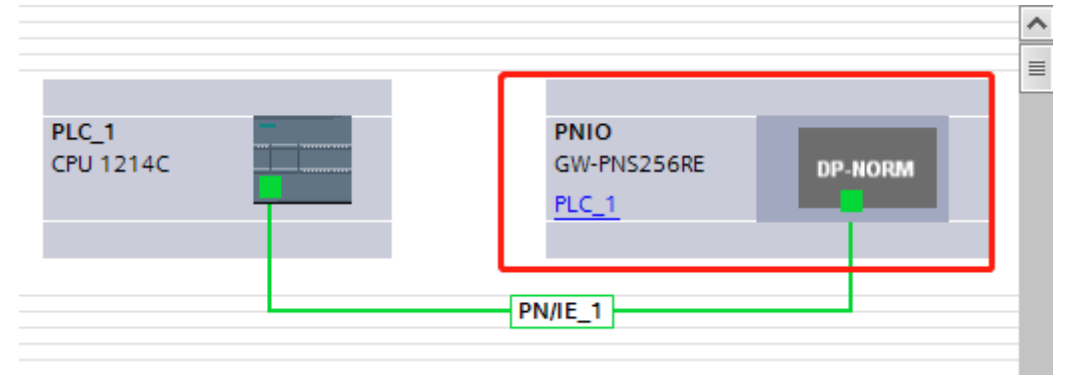

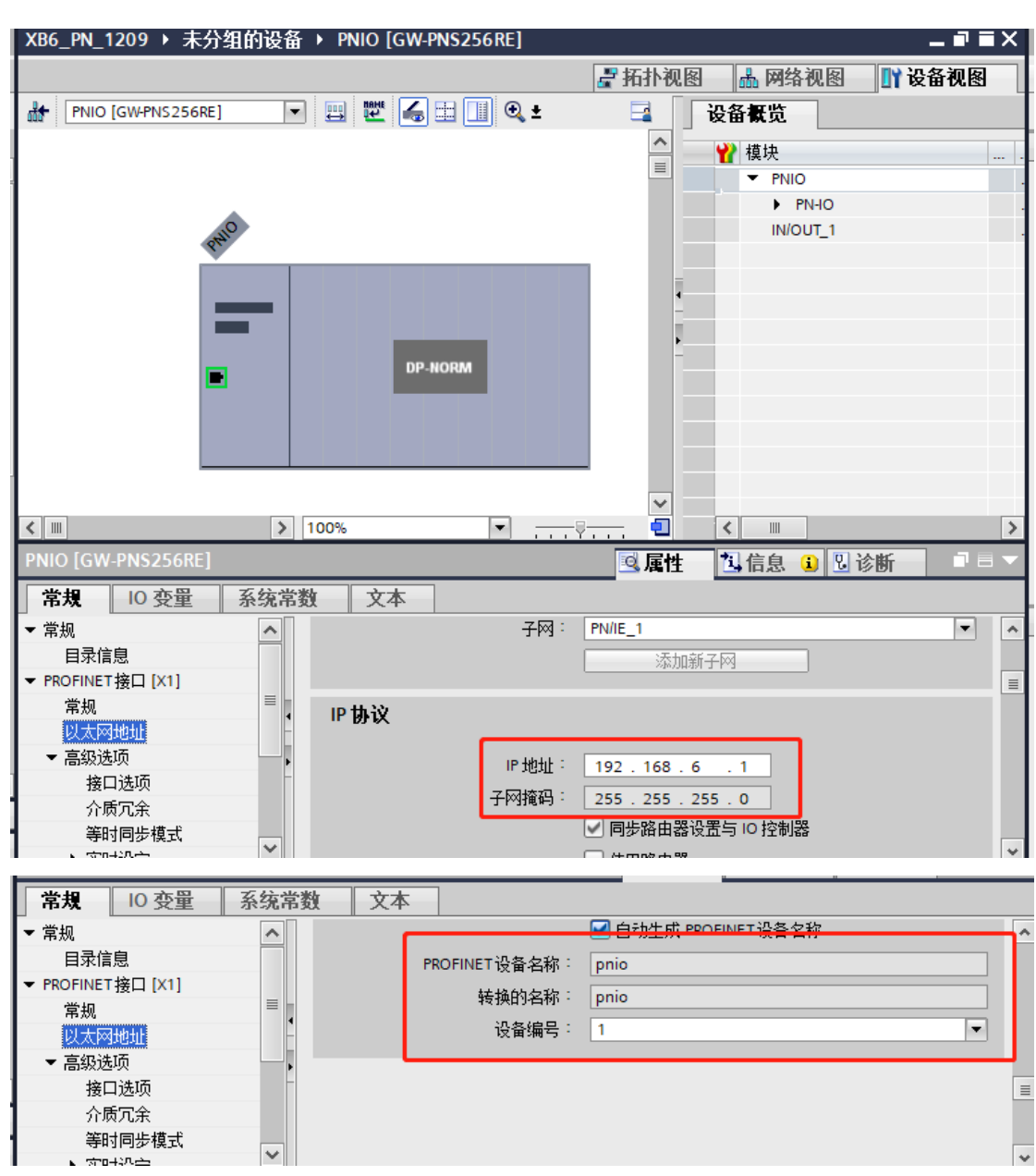

7、设置关联地址,即 PN 通讯的输入输出地址。

| XB6_PN_1209 ▶ 未分组的设备 ▶ PNIO [GW-PNS256                                                                                                    | RE]                            |       |     |      |                                       | _ 7  | ∎×   | 硬件目录                                  | T I    | ] 🕨   |
|----------------------------------------------------------------------------------------------------|--------------------------------|-------|-----|------|---------------------------------------|------|------|---------------------------------------|--------|-------|
|                                                                                                    |                                | 🚰 拓扑视 | 图 ( | ▲ 网络 | 视图                                    | ₩设备视 | 8    | 选项                                    |        |       |
| 🏕 [PNIO [GW-PNS256RE] 🔽 🗒 🕎                                                                                                    | <b>设备概</b> 览                   |       |     |      |                                       |      |      |                                       |        |       |
|                                                                                                    | ₩ 模块                           |       | 机架  | 插槽   | 山地址                                   | 0 地址 | 类型   | ✔ 目录                                  | _      |       |
|                                                                                                    | ▼ PNIO                         |       | 0   | 0    |                                       |      | GW   |                                       | irii [ | wit 😤 |
|                                                                                                    | PN-IO                          |       | 0   | 0 X1 |                                       |      | PNIO | □ 试液 □ 全部>                            |        |       |
| Old and a second second s | IN/OUT_1                       |       | 0   | 1    | 68323                                 | 2257 | IN/  |                                       |        |       |
| v v                                                                                                    |                                |       |     |      |                                       |      |      | GW-PNS256R                            | a      | Eg    |
|                                                                                                    |                                |       |     |      |                                       |      |      |                                       |        | Ĥ     |
|                                                                                                    |                                |       |     |      |                                       |      |      |                                       |        | 1     |
|                                                                                                    |                                |       |     |      |                                       |      |      |                                       |        | -     |
| DP-                                                                                                    |                                |       |     |      |                                       |      |      |                                       |        |       |
|                                                                                                    |                                |       |     |      |                                       |      |      |                                       |        | E.    |
|                                                                                                    |                                |       |     |      |                                       |      |      |                                       |        |       |
|                                                                                                    |                                |       |     |      |                                       |      |      |                                       |        | - 0   |
|                                                                                                    |                                |       |     |      |                                       |      |      |                                       |        | 1     |
|                                                                                                    | <                              |       |     |      |                                       |      | >    |                                       |        |       |
| IN/OUT_1 [IN/OUT]                                                                                                    |                                | ◎ 尾村  | 1   | 信息   | 1 1 1 1 1 1 1 1 1 1 1 1 1 1 1 1 1 1 1 | í l  |      |                                       |        | - 11  |
| 2 2 2 2 2 2 2 2 2 2 2 2 2 2 2 2 2 2 2                                                                                                    |                                |       |     | in a |                                       |      |      |                                       |        | -     |
|                                                                                                    |                                |       |     |      |                                       |      | •    | ✓ 信息                                  | _      |       |
| 日录信息 1/0 地址                                                                                                    |                                |       |     |      |                                       |      | _ =  | 设备:                                   |        | ^     |
| 输入 输入 加加                                                                                                    |                                |       |     |      |                                       |      |      | · · · · · · · · · · · · · · · · · · · |        |       |
| ▶ 模块参数                                                                                                    |                                |       |     |      |                                       |      |      | •                                     | E F    | ··· = |
| 1/0 地址                                                                                                    | 起始地址: 68                       |       |     |      |                                       |      |      |                                       |        |       |
|                                                                                                    | 结束地址: 323                      |       |     |      |                                       |      |      |                                       |        |       |
|                                                                                                    | □ 等时同步模式                       |       |     |      |                                       |      |      | GW-PN                                 | IS256R |       |
|                                                                                                    | 组织中· (自动更新)                    |       |     |      |                                       |      |      | E                                     |        | ~     |
|                                                                                                    | 313000- (日初近初)<br>3490mb条、白纬市新 |       |     |      |                                       |      | *    | <                                     | 2      | >     |

8、下载 PLC 程序

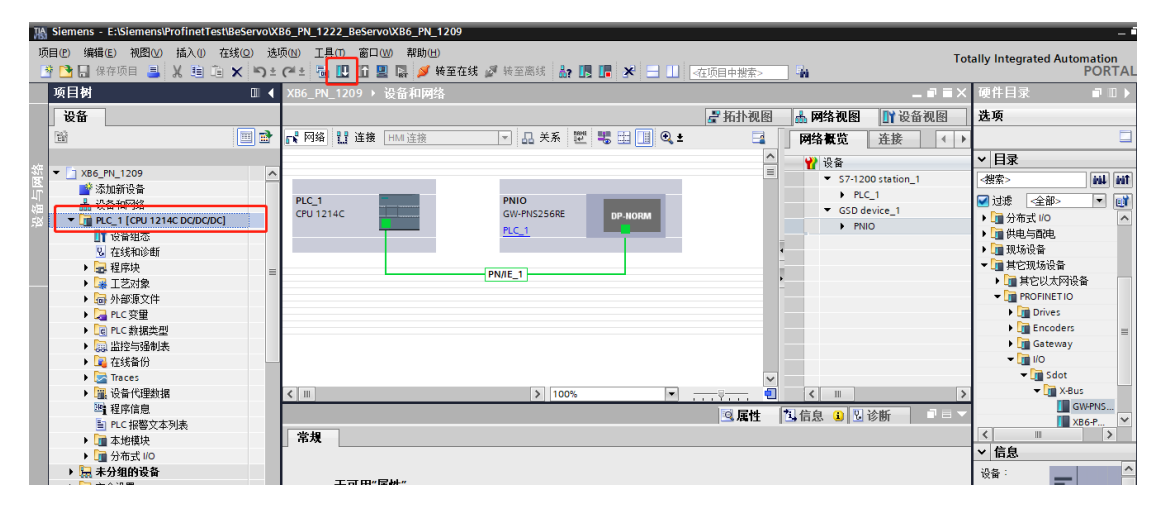

| 扩展下载        | 到设备                           |                                       |                        |                                                                                                    |           |                      |                                      |         |                                                                                                  | ×        |  |  |
|-------------|-------------------------------|---------------------------------------|------------------------|----------------------------------------------------------------------------------------------------|-----------|----------------------|--------------------------------------|---------|--------------------------------------------------------------------------------------------------|----------|--|--|
|             |                               | 组态访问节点属                               |                        |                                                                                                    |           |                      |                                      |         |                                                                                                  |          |  |  |
|             |                               | · 设备                                  |                        | 型                                                                                                    | 插槽        | 接口类型                 | 地址                                   |         | 子网                                                                                               |          |  |  |
|             |                               | PLC_1                                 | CPU 12                 | 14C DC/D                                                                                                    | 1 X1      | PN/IE                | 192.168.6.                           | 180     | PN/IE_1                                                                                          |          |  |  |
|             |                               | -                                     |                        |                                                                                                    |           |                      |                                      |         | -                                                                                                |          |  |  |
| _           |                               |                                       |                        |                                                                                                    |           |                      |                                      |         |                                                                                                  |          |  |  |
|             |                               |                                       |                        |                                                                                                    |           |                      |                                      |         |                                                                                                  |          |  |  |
|             |                               |                                       |                        |                                                                                                    |           |                      |                                      |         |                                                                                                  |          |  |  |
|             |                               |                                       | Р                      | G/PC 接口的划                                                                                                    | ←刑:       | PN/IE                |                                      |         | <b>.</b>                                                                                         |          |  |  |
|             |                               |                                       |                        |                                                                                                    |           |                      |                                      |         |                                                                                                  |          |  |  |
|             |                               |                                       |                        |                                                                                                    | фы ·      | LC Jtt a search 6    | W Realtek PCIe GbE Family Controller |         |                                                                                                  |          |  |  |
|             |                               |                                       |                        | 接口/子网的追                                                                                                    | ŧ接・       | 插槽"1 X1"处            | nhia                                 |         |                                                                                                  |          |  |  |
|             |                               |                                       |                        | 第一个网                                                                                                    | Ŋ关∶       |                      |                                      |         | -                                                                                                | <b>V</b> |  |  |
|             |                               |                                       |                        |                                                                                                    |           |                      |                                      |         |                                                                                                  |          |  |  |
|             |                               |                                       |                        |                                                                                                    |           |                      | 泉示所有兼容                               | 的设备     |                                                                                                  | •        |  |  |
|             |                               | ····································· | 设备                     | <u>米</u> 刑                                                                                                    | 接口之       | と刑 ・                 | 140 +0 -                             | B       | 标设备                                                                                              |          |  |  |
|             |                               | PLC 1                                 | CPU -                  | 1214C DC/D                                                                                                    | . PN/IE   | -                    | 192.168.6.100                        | PL      | C 1                                                                                              |          |  |  |
|             |                               | -                                     |                        |                                                                                                    | PN/IE     |                      | 访问地址                                 | -       |                                                                                                  |          |  |  |
|             |                               |                                       |                        |                                                                                                    |           |                      |                                      |         |                                                                                                  |          |  |  |
| -           |                               |                                       |                        |                                                                                                    |           |                      |                                      |         |                                                                                                  |          |  |  |
|             |                               |                                       |                        |                                                                                                    |           |                      |                                      |         |                                                                                                  |          |  |  |
|             | 乐 LED                         |                                       |                        |                                                                                                    |           |                      |                                      |         |                                                                                                  |          |  |  |
|             |                               |                                       |                        |                                                                                                    |           |                      |                                      |         |                                                                                                  |          |  |  |
|             |                               |                                       |                        |                                                                                                    |           |                      |                                      |         | 开始搜索                                                                                             | 索(S)     |  |  |
|             |                               |                                       |                        |                                                                                                    |           |                      |                                      |         |                                                                                                  |          |  |  |
| 在线状系        | 恣信息:<br>                      |                                       |                        |                                                                                                    |           |                      | □ 仅显示错误                              | 消息      |                                                                                                  |          |  |  |
| ▲ 找到        | 可访问的设备,                       | olc_1                                 |                        |                                                                                                    |           |                      |                                      |         |                                                                                                  | ^        |  |  |
| 1111日日 11日日 | 已元队。                          | 了 1 个与 2 可功问说<br>5世,                  | 设备相兼合的设备               | 10                                                                                                    |           |                      |                                      |         |                                                                                                  |          |  |  |
| ▲ 扫描        | 书情思恼杀亡 <sub>开</sub><br>检安设备信自 | сл% °                                 |                        |                                                                                                    |           |                      |                                      |         |                                                                                                  |          |  |  |
| а с шлат.   | 巡亲议审问志~                       |                                       |                        |                                                                                                    |           |                      |                                      |         |                                                                                                  | <b>V</b> |  |  |
|             |                               |                                       |                        |                                                                                                    |           |                      | ſ                                    | 下裁(1)   | -<br>王<br>王<br>王<br>王<br>王<br>王<br>王<br>王<br>王<br>王<br>王<br>王<br>王<br>王<br>王<br>王<br>王<br>王<br>王 | (()      |  |  |
|             |                               |                                       |                        |                                                                                                    |           |                      | L.                                   | P#X(E)  | 4X/H                                                                                             | (C)      |  |  |
|             |                               |                                       |                        |                                                                                                    |           |                      |                                      |         |                                                                                                  |          |  |  |
| 卜载預觉        |                               |                                       |                        |                                                                                                    |           |                      |                                      |         |                                                                                                  |          |  |  |
| - 🔼 T       | 载前检查                          |                                       |                        |                                                                                                    |           |                      |                                      |         |                                                                                                  |          |  |  |
|             |                               |                                       |                        |                                                                                                    |           |                      |                                      |         |                                                                                                  |          |  |  |
| 状态          | ! 目标                          |                                       | 消息                     |                                                                                                    |           |                      |                                      | 动作      |                                                                                                  |          |  |  |
| 40          | 🔏 🔻 PLC_                      | 1                                     | 下载准备就绪。                |                                                                                                    |           |                      |                                      | 加载"PLC  | 1″                                                                                               | ^        |  |  |
|             |                               |                                       |                        |                                                                                                    |           |                      |                                      |         |                                                                                                  |          |  |  |
|             | 🚹 🔻 🖞                         | <b>槑护</b>                             | 保护系统。防止                | L未授权的访i                                                                                                    | 0         |                      |                                      |         |                                                                                                  |          |  |  |
|             |                               |                                       | - 连接到企业网络<br>- 措施以防止未约 | B或直接连接3<br>S塔权的访问                                                                                                   | 到 intern  | et 的设备必须新<br>过使用防火墙前 | K取合适的保护<br>M网络分段。有                   |         |                                                                                                  | ≡        |  |  |
|             |                               |                                       | 关工业安全性的                | 如此<br>如何<br>如何<br>如何<br>何<br>同<br>の<br>同<br>の<br>同<br>の<br>同<br>の<br>同<br>の<br>同<br>の<br>同<br>の<br>の<br>の<br>の<br>の | 青访问       |                      | AF134707X * H                        |         |                                                                                                  |          |  |  |
|             | 4                             |                                       | http://www.sie         | mens.com/ir                                                                                                    | ndustrial | security             |                                      |         |                                                                                                  |          |  |  |
|             |                               |                                       |                        | -1-1#1+ (-)                                                                                                    |           | 65 <del>36</del> 🖂   |                                      |         |                                                                                                  |          |  |  |
|             | ▲ ► 7                         | 下同的模块                                 | 已组态模块与目                | 目标視块(在約                                                                                                    | 浅)之间      | 的差异                  |                                      |         |                                                                                                  |          |  |  |
|             |                               | ᄒᇉᇦᆧᅒᆘᅒ                               | 横地国大教教的                | 以大声信心                                                                                                    |           |                      |                                      | △勿/言・   | <u>_</u>                                                                                         |          |  |  |
|             | ✓ • 18                        | <b>乒</b> 丘視状                          | <b>惧状四下甄判</b> 论        | 又宜而得止。                                                                                                    |           |                      |                                      | [王凯伯]   | L                                                                                                |          |  |  |
|             |                               | <sup>几</sup> 久妇太                      | 回收会计苏格中的               | 中的初始数                                                                                                    | R         |                      |                                      | 下我来的    | し欠                                                                                               |          |  |  |
|             | V • 0                         | 又再组心                                  | 咖啡井首换白色                | 医甲耳马克尔尔氏的                                                                                                    | 04        |                      |                                      | 「「戦士」」は | 2 H                                                                                              | - 10     |  |  |
|             | 🔿 ⊾ រា                        | 心式和调动力能                               | 且右激活的Inc               | <b>计能的</b> 横执声                                                                                                    | ուտերե    | 下载到设备!               |                                      | 全部体系    | 5                                                                                                |          |  |  |
| <           | • • »                         | стактинопри-УЛВ <u>С</u>              | 米日漱酒町町                 |                                                                                                    | 26760TT   | 11483年11月1日 1        |                                      | 土叫饭又    |                                                                                                  | >        |  |  |
|             |                               |                                       |                        |                                                                                                    |           |                      |                                      |         |                                                                                                  |          |  |  |
|             |                               |                                       |                        |                                                                                                    |           |                      |                                      |         | 刷                                                                                                | 街        |  |  |
|             |                               |                                       |                        |                                                                                                    |           |                      |                                      |         | -                                                                                                |          |  |  |
|             |                               |                                       |                        |                                                                                                    |           |                      | 完成                                   | 装载      | 取》                                                                                               | 肖        |  |  |
|             |                               |                                       |                        |                                                                                                    |           |                      |                                      |         |                                                                                                  |          |  |  |

9、下载完成,在线监控,状态无报警即为通讯连接正常。

ESTURER 系列工业机器人 PROFINET 调试手册 Kiemens - E:\Siemens\ProfinetTest\BeServo\XB6\_PN\_1222\_BeServo\XB6\_PN\_12 Totally Integrated Automation PORTAL E. 设备 🛃 拓扑视图 🔒 网络视图 📑 设备视图 洗项 × 💦 网络 🔡 连接 HMI 连接 🔽 品 关系 🕎 🐫 🖽 🔳 🔍 🛨 网络概览 连接 (●) 
 図
 回

 ※ X86\_FNL\_1209
 ✓

 ● 法加助信告
 ●

 ● 資源和の治信
 ●

 ● 資源和の治信
 ●

 ● 資源和の治信
 ●

 ● 資源和の治信
 ●

 ● 資源和の治信
 ●

 ● 2 年のについたりまた
 ●

 ● 資源 小都原文件
 ●

 ● 資 中の原文件
 ●

 ● 資源 小都原文件
 ●

 ● ○ 中の原文件
 ●

 ● 資 中の原文件
 ●

 ● 資 中の原文件
 ●

 ● 資 中の原文件
 ●

 ● 資 中の原文件
 ●

 ● 資 中の原文件
 ●

 ● 資 中の原文件
 ●

 ● 資 中の原文件
 ●

 ● 資 中の原文件
 ●

 ● 資 中の原文件
 ●

 ● 資 中の原文件
 ●

 ● 資 中の原文件
 ●

 ● 資 中の原文件
 ●

 ● 資 中の原文件
 ●

 ● 資 中の原文件
 ●

 ● 資 中の原文件
 ●

 ● 資 中の原文件
 ●

 ● 資 中の原文
 ●
 ▼ 目录 <捜索> tini lini PLC\_1 CPU 1214C PNIO GW-PNS256RE PLC\_1 ● 过速
 ◆全部>
 ◆ 分布式 I/O
 ◆ 通 分布式 I/O
 ◆ 通 现场设备
 ◆ 一 其它现场设备 - 📑 🛛 Imit 其它现场设备 ▶ Imit 其它以太阿设备 ▼ Imit PROFINETIO ▶ Imit Profess ▶ Imit Encoders ▶ Imit Encoders ▶ Imit Encoders ▶ Imit Encoders ♥ Imit Info ♥ Imit Info Imit Info Imit Info Imit PN/IE\_1 ļ, ~ > 100% Ŧ < 111 🕶 🛅 X-Bu: GW-PNS... XB6-P... ≯ 3. 属性 3. 信息 1 3. 诊断 
 常規
 交叉引用
 编译

 ○
 ▲
 ●
 显示所有消息
 ✓ 信息 -设备 Ξ 日期 时间 2022/1/17 18:16:44 2022/1/17 18:16:44 2022/1/17 18:14:57 2022/1/17 18:16:50 消息 转至? .... 度 「R\_TRIG「下載成功。 1ABin(「下載成功。 扫描液[ Dealtek FCie GEE Family Controller上的设备已完成。在网络上找到了 2 个设. 下载完成 (編集) 0 巻告: ① 。 已通过地址 (P=192.168.6.180 這接到 PLC\_1。 00000 🕨 🖬 在线访问 GW-PNS256R > 参考项目 2022/1/18 8:56:36 > 详细视图 <

. Ø

#### 3.2.2 Multiprog 配置

在机器人控制系统启动正常的前提下进行下面的操作。

1、打开 Multiprog 工程,通过设备描述文件,进行相关配置

| 🤲 ES                                                                         | ESI Manager              |              |                           |                                                |     |        |  |        |     |          |           | ×      |  |  |  |  |
|------------------------------------------------------------------------------|--------------------------|--------------|---------------------------|------------------------------------------------|-----|--------|--|--------|-----|----------|-----------|--------|--|--|--|--|
| ESI Fil                                                                      | les                      | 5            |                           |                                                |     |        |  |        |     |          |           |        |  |  |  |  |
| Select an ESI file which should be deleted or exported or add new ESI files. |                          |              |                           |                                                |     |        |  |        |     |          |           |        |  |  |  |  |
| •                                                                            |                          | BECK<br>HOFF | Ве                        | eckhoff Automation GmbH & Co. KG               |     |        |  |        |     |          |           |        |  |  |  |  |
| •                                                                            |                          | @            | Co                        | Copley Controls Corp.                          |     |        |  |        |     |          |           |        |  |  |  |  |
| •                                                                            |                          |              | ES                        | STUN AUTOMATION TECHNOLOGY CO., LTD            |     |        |  |        |     |          |           |        |  |  |  |  |
| •                                                                            |                          | L            | Le                        | enze                                           |     |        |  |        |     |          |           |        |  |  |  |  |
| -                                                                            |                          | /D           | Na                        | Nanjing Solidot Electronic Technology Co., Ltd |     |        |  |        |     |          |           |        |  |  |  |  |
|                                                                              |                          | •            | ESTUN-EC4_V1.21.xml       |                                                |     |        |  |        |     |          |           |        |  |  |  |  |
|                                                                              |                          |              | Name Description Revision |                                                |     |        |  |        |     |          |           |        |  |  |  |  |
|                                                                              |                          |              | EC4-1616BE EC4-1616BE     |                                                |     |        |  |        |     | 0x0000   | 0001 (1)  |        |  |  |  |  |
|                                                                              |                          |              | EC4-A04VE EC4-A04VE       |                                                |     |        |  |        |     | 0x0000   | 0001 (1)  |        |  |  |  |  |
|                                                                              |                          |              | GW-ECS256LE GW-ECS256LE   |                                                |     |        |  |        |     | 0x0000   | 0001 (1)  |        |  |  |  |  |
|                                                                              | ESTUN-XB6_V1.33_ENUM.xml |              |                           |                                                |     |        |  |        |     |          |           | $\sim$ |  |  |  |  |
|                                                                              | Number of ESI files: 90  |              |                           |                                                |     |        |  |        |     |          |           |        |  |  |  |  |
|                                                                              |                          |              |                           |                                                |     |        |  |        | Num | ber of d | evices: 2 | 203    |  |  |  |  |
|                                                                              | Ac                       | dd F         | ile                       | Add Fold                                       | ler | Delete |  | Export |     |          | Close     |        |  |  |  |  |

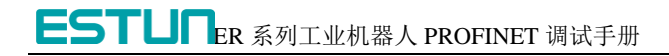

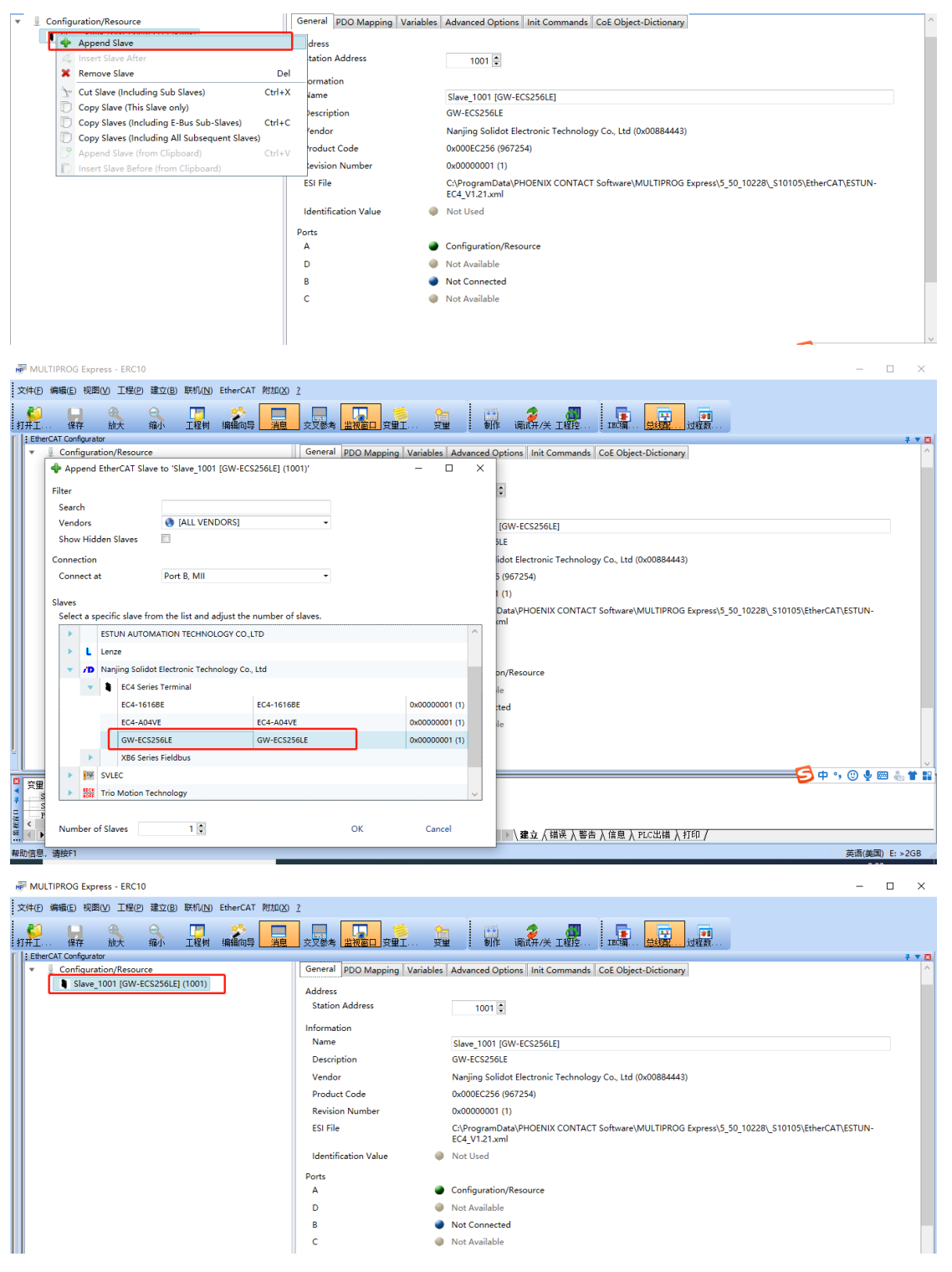

2、GW-PNS256RE 模块从站 PDO 数据对应类型长度为 64 个 DINT。

| 文件(E)编辑(E)视图(V)工程(E)建立(B)联   | 統(N) 附加(X) 2 |                                     |                       |                 |         |              |
|------------------------------|--------------|-------------------------------------|-----------------------|-----------------|---------|--------------|
| ガガエー・・ 保存 放大 編小 エ            |              |                                     | 🔛 🍃                   | <b>1</b><br>121 | EC编     |              |
| EtherCAT Configurator        |              |                                     |                       | _               | _       |              |
| Project Explorer             | Device       | Editor                              |                       |                 |         |              |
| Configuration/Resource       | Gene         | eral PDO Mapping Variables Advance  | ed Options   Init Com | nands Co        | E Objec | t-Dictionary |
| Slave_1001 [GW-ECS256LE] (10 | Varia        | ables                               |                       |                 |         |              |
|                              |              | Name                                | Datatype Sroup Inf    | Offset          | -       | Size         |
|                              |              | Slave_1001 [GW-ECS256LE].Inputs.I00 | DINT Default]         | IN :            | 0.0     | 4.0          |
|                              |              | Slave_1001 [GW-ECS256LE].Inputs.I01 | DINT [Default]        | IN :            | 4.0     | 4.0          |
|                              |              | Slave_1001 [GW-ECS256LE].Inputs.I02 | DINT [Default]        | IN :            | 8.0     | 4.0          |
|                              |              | Slave_1001 [GW-ECS256LE].Inputs.I03 | DINT [Default]        | IN :            | 12.0    | 4.0          |
|                              |              | Slave_1001 [GW-ECS256LE].Inputs.I04 | DINT Default]         | IN :            | 16.0    | 4.0          |
|                              |              | Slave_1001 [GW-ECS256LE].Inputs.I05 | DINT [Default]        | IN :            | 20.0    | 4.0          |
|                              |              | Slave_1001 [GW-ECS256LE].Inputs.I06 | DINT Default]         | IN :            | 24.0    | 4.0          |
|                              |              | Slave_1001 [GW-ECS256LE].Inputs.I07 | DINT Default]         | IN :            | 28.0    | 4.0          |
|                              |              | Slave_1001 [GW-ECS256LE].Inputs.I08 | DINT Default]         | IN :            | 32.0    | 4.0          |
|                              |              | Slave_1001 [GW-ECS256LE].Inputs.I09 | DINT [Default]        | IN :            | 36.0    | 4.0          |
|                              |              | Slave_1001 [GW-ECS256LE].Inputs.I0a | DINT [Default]        | IN :            | 40.0    | 4.0          |
|                              |              | Slave_1001 [GW-ECS256LE].Inputs.I0b | DINT [Default]        | IN :            | 44.0    | 4.0          |
|                              |              | Slave_1001 [GW-ECS256LE].Inputs.I0c | DINT [Default]        | IN :            | 48.0    | 4.0          |
|                              |              | Slave_1001 [GW-ECS256LE].Inputs.I0d | DINT [Default]        | IN :            | 52.0    | 4.0          |

#### 3、新建全局变量,和PDO数据映射

|                                                                                                    |        | ₩ 6                 | 中          | 括入SF | 命的表示作性     | 1   | airp | 七<br>月<br>拾<br>FP                 |                  |                       |        |                  |   |        |
|----------------------------------------------------------------------------------------------------|--------|---------------------|------------|------|------------|-----|------|-----------------------------------|------------------|-----------------------|--------|------------------|---|--------|
|                                                                                                    |        |                     | na≞⊅•••• 1 | 名称   | C108EP011P | @•  | 1    | 地址                                | 1                | 类型                    |        | 用法               |   | :编辑向导  |
| GetTickTine                                                                                                    |        | EtherCA             | T Variab   | les  |            |     |      | -012                              |                  |                       |        | 7.5.4            |   | 组:     |
| pointer                                                                                                    | F      |                     | 256        |      |            |     |      |                                   |                  | _                     |        |                  |   | クジ     |
| PROCONOS                                                                                                    |        | PnIn00              | _          |      |            |     | %    | MD3.13000000                      | DINT             | _                     | VAR    | _GLOBAL          |   | 有你     |
| EL_PLC_Share_VAR                                                                                                    |        | Phillip 1<br>Dolo02 | _          |      |            |     | 9/1  | VID3.13000004                     | DINT             |                       | VAR    |                  | _ |        |
| B C ER_PLC2CNT_Command                                                                                                    |        | Pnin02<br>Pnin03    |            |      |            |     | %    | VID3.13000000<br>VID3.13000012    | DINT             |                       | VAR    | GLOBAL<br>GLOBAL | _ |        |
| B U ER_PDO_EXTEND                                                                                                    |        | PnIn04              |            |      |            |     | %    | MD3.13000016                      | DINT             | _                     | VAR    | GLOBAL           |   |        |
| B ER_DataTypes                                                                                                    |        | PnIn05              |            |      |            |     | %    | MD3.13000020                      | DINT             |                       | VAR    | GLOBAL           | _ |        |
| H U ER_System_Control                                                                                                    |        | PnIn06              |            |      |            |     | %    | MD3.13000024                      | DINT             |                       | VAR    | GLOBAL           |   |        |
| 田                                                                                                    |        | PnIn07              |            |      |            |     | %    | MD3.13000028                      | DINT             |                       | VAR    | GLOBAL           |   |        |
| FR_UserDataType*                                                                                                    |        | PnIn08              | _          |      |            |     | %    | MD3.13000032                      | DINT             |                       | VAR    | GLOBAL           | _ |        |
| □-·□ 逻辑POV                                                                                                    |        | PnIn09              | _          |      |            |     | %    | MD3.13000036                      | DINT             | _                     | VAR    | _GLOBAL          |   |        |
| Demon_ER_PHY_IO*                                                                                                    |        | Phinua              | _          |      |            |     | %    | VID3.13000040                     | DINT             |                       |        |                  | _ |        |
| Demon_RE_PLCVar*                                                                                                    |        | Pnin0c              | _          |      |            |     | %    | MD3 13000044                      | DINT             | _                     | VAR    | GLOBAL           | _ |        |
| ER_IODutput_PD0_CFG*                                                                                                    |        | Pnln0d              |            |      |            |     | %    | MD3.13000052                      | DINT             |                       | VAR    | GLOBAL           | _ |        |
| ER_IOInput_PDO_CFG*                                                                                                    |        | PnIn0e              |            |      |            |     | %    | VD3.13000056                      | DINT             |                       | VAR    | GLOBAL           | _ |        |
| ER UserControl*                                                                                                    |        | PnIn0f              |            |      |            |     | %    | MD3.13000060                      | DINT             |                       | VAR    | GLOBAL           |   |        |
| ER_FLCFrogMain*                                                                                                    |        | PnIn10              |            |      |            |     | %    | VD3.13000064                      | DINT             |                       | VAR    | GLOBAL           |   |        |
| ER_SystemControl*                                                                                                    |        | PnIn11              |            |      |            |     | %    | MD3.13000068                      | DINT             |                       | VAR    | GLOBAL           |   |        |
|                                                                                                    |        | Pnln12              |            |      |            |     | %    | MD3.13000072                      | DINT             |                       | VAR    | GLOBAL           |   |        |
|                                                                                                    |        |                     |            |      |            |     |      |                                   |                  |                       |        |                  |   |        |
| with with                                                                                                    |        |                     |            |      |            |     |      |                                   |                  |                       |        |                  |   |        |
| variables Mapping                                                                                                    |        |                     |            |      |            |     |      |                                   |                  |                       |        |                  |   |        |
| Configuration/Resource/Var_Addrs (SHARED_ADDRS                                                                                                    | 5)     |                     |            |      | ^          |     |      | <ul> <li>Configuration</li> </ul> | n/Resource       |                       | _      |                  |   | ^      |
| Configuration/Resource/Var_Tab_Addrs (SHARED AI                                                                                                    |        |                     |            |      |            |     | -    | IN: Slave_                        | 1001 [GW-ECS256  | LE].Inputs.I00 (DINT  | )      |                  |   |        |
| <ul> <li>Configuration/Resource/PnIn10 (DINT)</li> </ul>                                                                                                    |        |                     |            |      |            | < < |      | IN: Slave_                        | 1001 [GW-ECS256  | iLE].Inputs.I01 (DINT | )      |                  |   |        |
| IN: Slave 1001 IGW-ECS256LELInputs.110 (DINT)                                                                                                    | -      |                     |            |      |            | x   |      | IN: Slave_                        | 1001 [GW-ECS256  | LE].Inputs.I02 (DINT  | )      |                  |   |        |
| <ul> <li>Configuration/Resource/Palp01 (DINT)</li> </ul>                                                                                                    |        |                     |            |      |            | ^   |      | IN: Slave_                        | 1001 [GW-ECS256  | 6LE].Inputs.I03 (DINT | )      |                  |   |        |
| IN: Slave 1001 [GW-ECS256] El Inputs (01 (DINT)                                                                                                    |        |                     |            |      |            | New |      | IN: Slave_                        | 1001 [GW-ECS256  | 6LE].Inputs.I04 (DINT | )      |                  |   |        |
| <ul> <li>Configuration/Resource/Palp02 (DINT)</li> </ul>                                                                                                    |        |                     |            |      |            |     |      | IN: Slave_                        | 1001 [GW-ECS256  | iLE].Inputs.I05 (DINT | )      |                  |   |        |
| IN: Slave 1001 (GW-ECS256) El Inpute (02 (DINT)                                                                                                    |        |                     |            |      |            |     |      | IN: Slave_                        | 1001 [GW-ECS256  | LE].Inputs.I06 (DINT  | )      |                  |   |        |
| <ul> <li>Configuration/Resource/Palp03 (DINT)</li> </ul>                                                                                                    |        |                     |            |      |            |     |      | IN: Slave_                        | 1001 [GW-ECS256  | iLE].Inputs.I07 (DINT | )      |                  |   |        |
| IN: Slave 1001 (GW-ECS256) El Inpute IO3 (DINT)                                                                                                    |        |                     |            |      |            |     |      | IN: Slave_                        | 1001 [GW-ECS256  | iLE].Inputs.I08 (DINT | )      |                  |   |        |
|                                                                                                    |        |                     |            |      | $\sim$     |     | l    | IN: Slave_                        | 1001 [GW-ECS256  | iLE].Inputs.I09 (DINT | )      |                  |   | $\sim$ |
| Task Mapping                                                                                                    |        |                     |            |      |            |     |      |                                   |                  |                       |        |                  |   |        |
|                                                                                                    |        |                     |            |      |            |     |      |                                   |                  |                       |        |                  |   |        |
| Resource 'Configuration/Resource (IN)': <default></default>                                                                                                    |        |                     |            |      |            |     |      |                                   |                  |                       |        |                  |   | •      |
| Resource 'Configuration/Resource (OUT)': <a><br/> </a>                                                                                                    |        |                     |            |      |            |     |      |                                   |                  |                       |        |                  |   | •      |
| Memory Mapping                                                                                                    |        |                     |            |      |            |     |      |                                   |                  |                       |        |                  |   |        |
| I/O Channel                                                                                                    |        |                     |            |      |            |     |      |                                   |                  |                       |        |                  |   |        |
| <ul> <li>Shared Memory</li> </ul>                                                                                                    |        |                     |            |      |            |     |      |                                   |                  |                       |        |                  |   |        |
| Input: 1300000                                                                                                    |        |                     |            |      |            |     |      |                                   |                  |                       |        |                  |   |        |
| Output: 13002000                                                                                                    |        |                     |            |      |            |     |      |                                   |                  |                       |        |                  |   |        |
|                                                                                                    |        |                     |            |      |            |     |      |                                   |                  |                       |        |                  |   |        |
| Variables Mapping                                                                                                    |        |                     |            |      |            |     |      |                                   |                  |                       |        |                  |   |        |
|                                                                                                    |        |                     |            |      |            |     |      | NI Classe                         | 1001 (GW-ECS254  | El Inputs I2c (DINIT) |        |                  |   |        |
| IN: Slave_1001 [GW-ECS256LEJ.Inputs.I3e (DINT)                                                                                                    |        |                     |            |      | ^          |     |      | IN: Slave                         | 1001 [GW-ECS256  | 5 FLInputs 13d (DINT) | ,<br>) |                  |   | ^      |
| <ul> <li>Configuration/Resource/PnIn3f (DIN1)</li> </ul>                                                                                                    |        |                     |            |      |            |     |      | IN: Slave                         | 1001 [GW-ECS256  | SEI Inputs I2e (DINT  | ,      |                  |   |        |
| IN: Slave_1001 [GW-ECS256LE].Inputs.I3f (DINT)                                                                                                    |        |                     |            |      |            | < < |      | IN: Slave_                        | 1001 [GW-ECS250  | ELInputs 13f (DINT)   | ,      |                  |   |        |
| Configuration/Resource/PnOut00 (DINT)                                                                                                    | 10.177 |                     |            |      |            | х   | -    | OUT Slave                         | e 1001 (GW-ECC2) | 56I FLOutpute 000 (   | DINT   |                  |   |        |
| OUT: Slave_1001 [GW-ECS256LE].Outputs.O00 (D                                                                                                    | DINT)  |                     |            |      |            |     |      | OUT: Slave                        | = 1001 [GW-ECS2  | 56LE].Outputs.000 (   | DINT   |                  |   |        |
| <ul> <li>Contiguration/Resource/PnOut01 (DINT)</li> </ul>                                                                                                    |        |                     |            |      |            | New |      | OUT: Slave                        | e 1001 (GW-ECS2  | 56I FLOutputs.002 (   | DINT   |                  |   |        |
| OUT: Slave_1001 [GW-ECS256LE].Outputs.O01 (D                                                                                                    | NNT)   |                     |            |      |            |     |      | OLIT: Slave                       | e 1001 (GW-ECS2  | 56LELOutputs 002 (    | DINT   |                  |   |        |
| Configuration/Resource/PnOut02 (DINT)                                                                                                    |        |                     |            |      |            |     |      | OUT: Slave                        | e 1001 [GW-ECS2  | 56LE1.Outputs.004 (   | DINT)  |                  |   |        |
| OUT: Slave_1001 [GW-ECS256LE].Outputs.O02 (D                                                                                                    | NINT)  |                     |            |      |            |     |      | OUT: Slave                        | e 1001 IGW-FCS2  | 56LE1.Outputs.005 (   | DINT   |                  |   |        |
| Configuration/Resource/PnOut03 (DIN1)                                                                                                    |        |                     |            |      |            |     |      | OUT: Slave                        | e 1001 [GW-ECS2  | 56LE1.Outputs.006 (   | DINT)  |                  |   |        |
| OUT: Slave_1001 [GW-ECS256LE].Outputs.O03 (D                                                                                                    | NINT)  |                     |            |      | $\sim$     |     | l    |                                   |                  |                       |        |                  |   | $\sim$ |
| Task Mapping                                                                                                    |        |                     |            |      |            |     |      |                                   |                  |                       |        |                  |   |        |
| Resource (Configuration/Resource (IN))                                                                                                    |        |                     |            |      |            |     |      |                                   |                  |                       |        |                  |   |        |
|                                                                                                    |        |                     |            |      |            |     |      |                                   |                  |                       |        |                  |   |        |
| Resource 'Configuration/Resource (OUT)': <a></a> <a></a> <a><!--</td--><td></td><td></td><td></td><td></td><td></td><td></td><td></td><td></td><td></td><td></td><td></td><td></td><td></td><td>•</td></a> |        |                     |            |      |            |     |      |                                   |                  |                       |        |                  |   | •      |
| Memory Mapping                                                                                                    |        |                     |            |      |            |     |      |                                   |                  |                       |        |                  |   |        |
| <ul> <li>I/O Channel</li> </ul>                                                                                                    |        |                     |            |      |            |     |      |                                   |                  |                       |        |                  |   |        |
| <ul> <li>Shared Memory</li> </ul>                                                                                                    |        |                     |            |      |            |     |      |                                   |                  |                       |        |                  |   |        |
| Input: 13000000                                                                                                    |        |                     |            |      |            |     |      |                                   |                  |                       |        |                  |   |        |
| Output: 13002000                                                                                                    |        |                     |            |      |            |     |      |                                   |                  |                       |        |                  |   |        |

4、数据类型高低字节问题。由于西门子 PLC 和机器人设备大小端不同,所 以高低字节会有所不同,所以数据传输的时候需要数据类型转换一下, 高低字节反一下。(包括传输浮点型等都可以采用类似操作)。

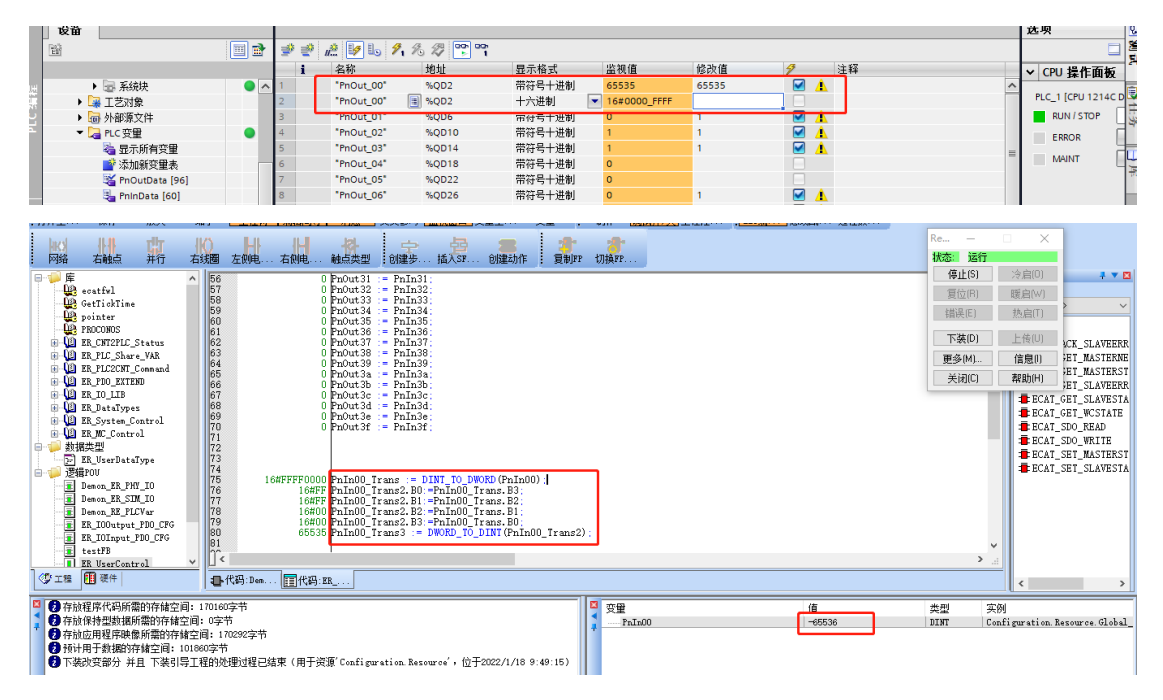

5、模块从站的 pdo 数据即是 PROFINET 传输的数据,用户自主编写代码实现相应功能(User Control Task 或新建一个 Task);例如,将接收到的数据赋值给发送数据并进行回复,过程如下图

6、将调试好的工程下载到控制器,可通过监控数据观测是否正常通信。